## SUBMITTING A PROGRESS REPORT

## Log into our attendance program (TRS) https://trs.emuhsd.org/

Click at the bottom of the screen on the left side "Progress Report"

| CTE pathway survey |  |
|--------------------|--|
| Progress Report    |  |
| Logout             |  |

At the top of the screen you can select the students that you view in the program:

| Student Progress Re | port Today: 01/                | 03/2018               | RHS SPRING 2017-20     | 018 [BEERMAN SANDY:182] |
|---------------------|--------------------------------|-----------------------|------------------------|-------------------------|
| Show students list  | Show students with C, D, and F | Show progress reports | Sort students by alpha | Sort students by period |

- A. All students enrolled in your class
- B. Only those students with a C,D, and F
- C. Shows all progress reports submitted
- D. Show students in alpha order
- E. Show students by period you have them in your class

Click on the paper and pencil to the right under "Create" to begin a progress report

| Grade | Per | Subject           | SL<br>Grade | Zeros | Assign-<br>ments | Create |   |
|-------|-----|-------------------|-------------|-------|------------------|--------|---|
| 12    | 01  | LIBRARY SCIENCE 1 |             |       | (                |        | D |
| 12    | 01  | LIBRARY SCIENCE 1 | A           | 1     | 40               |        | Í |
| 12    | 01  | LIBRARY SCIENCE 1 | в-          | 2     | 40               |        |   |
| 12    | 02  | LIBRARY SCIENCE 1 | A-          | 1     | 41               |        |   |
| 09    | 02  | LIBRARY SCIENCE 1 | А           | 1     | 41               |        |   |

Complete ALL areas of the progress report. If you don't complete them it won't allow you to continue.

Click "Save Progress Report"

| Report Date:      | 01/03/2018 | Teacher's Comments<br>(Please no more than 10<br>lines): |                            |   |
|-------------------|------------|----------------------------------------------------------|----------------------------|---|
| Attendance:       | \$         |                                                          |                            |   |
| Effort:           | +          |                                                          |                            | / |
| Tests:            | \$         | Teesher                                                  |                            |   |
| Assignments:      | \$         | reacher.                                                 | BEERMAN SANDY              |   |
| Materials:        | \$         | Conference Hour:                                         |                            |   |
| Behavior:         | \$         | oomerende riddr.                                         |                            |   |
| Interest:         | \$         | Room:                                                    |                            |   |
| Participation:    | \$         |                                                          |                            |   |
|                   |            | Status:                                                  |                            |   |
| Present Standing: |            |                                                          |                            |   |
| Citizenship:      | \$         |                                                          | Save Progress Report Close |   |
|                   |            |                                                          |                            |   |

Once you have created the progress report you will see a "(1)" next to it to show it has been completed.

| 1 | 14 |     |
|---|----|-----|
| 2 | 14 | (1) |

Once the report has been printed you will see a time stamp appear next to the students' name.

| Printed on Sep 21 by   |                 |
|------------------------|-----------------|
| Print Progress Reports | Mark as Printed |